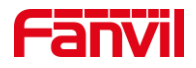

# 视频门禁对讲抓图功能介绍

版本: <1.0> 发布日期: <2021/11/13>

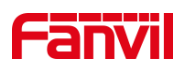

目录

| 1. | 介绍   |          | 1 |
|----|------|----------|---|
|    | 1.1. | 概述       | 1 |
|    | 1.2. | 适用型号     | 1 |
|    | 1.3. | 抓图功能如何工作 | 1 |
|    | 1.4. | 抓图使用场景   | 1 |
|    | 1.5. | 前提准备     | 2 |
|    | 1.6. | 连接示意图    | 2 |
| 2. | 操作指南 |          | 3 |
|    | 2.1. | 服务器准备    | 3 |
|    | 2.2. | 设备设置     | 4 |
| 3. | 抓图不工 | 作时如何处理   | 6 |
|    |      |          |   |

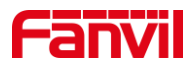

# 1. 介绍

#### 1.1. 概述

本文档主要介绍方位视频门禁对讲的抓图功能。

抓图功能的作用是在视频门禁或对讲有动作的时候,抓图摄像头的图片,并上传到指定的服务器上。服务器类型支持 HTTP/HTTPS, FTP, TFTP 服务器。所支持的触发条件有:呼叫,振铃,接通,开门等。

#### 1.2. 适用型号

方位视频门禁: i30, i31S, i32V, i33V

方位视频对讲: PA2 + PA KIT 摄像头, PA2S+PA2 KIT 摄像头, i10V, i10SV, i16V, i16SV, i18S

#### 1.3. 抓图功能如何工作

抓图功能主要应用于视频门禁对讲在一定的条件下,触发抓图动作,门禁对讲将抓到 的摄像头图片,上传到指定的服务器上进行储存。此功能主要包括两部分:

1.抓图的触发条件,即在什么条件下会触发抓图的动作。目前支持的条件有:发起呼 叫,来电振铃,通话接听,输入口触发(针对对讲型号),输出口触发(针对对讲型号), 开门(针对门禁型号)

2.上传图片到指定的服务器,所支持的服务器类型为HTTPS,HTTP,FTP,TFTP

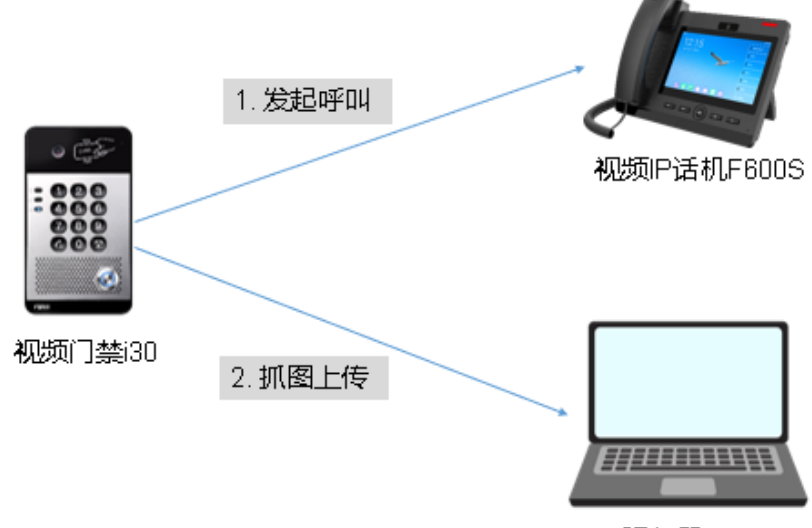

FTP服务器

# 1.4. 抓图使用场景

深圳方位通讯科技有限公司

地址:深圳市新安街道洪浪北二路稻兴环球科创中心A座10层

座机:+86-755-2640-2199 邮箱:sales.cn@fanvil.com www.fanvil.com.cn

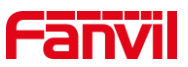

抓图功能适用于需要保存特定事件下的摄像头图片的场景,比如电瓶车进电梯等

## 1.5. 前提准备

1)准备一台 i30 视频门禁,一台 F600S 视频话机,保证两台设备连接到交换机中,并能够正常获取 IP 地址。

2) 准备调试电脑一台,提前安装调试好服务器软件,并把电脑接入和话机及对讲设备 接入同一局域网;保证电脑与设备之间网络是互通的。

#### 1.6. 连接示意图

以视频门禁 i30 为例,简单示意设备的网络连接,如下图:

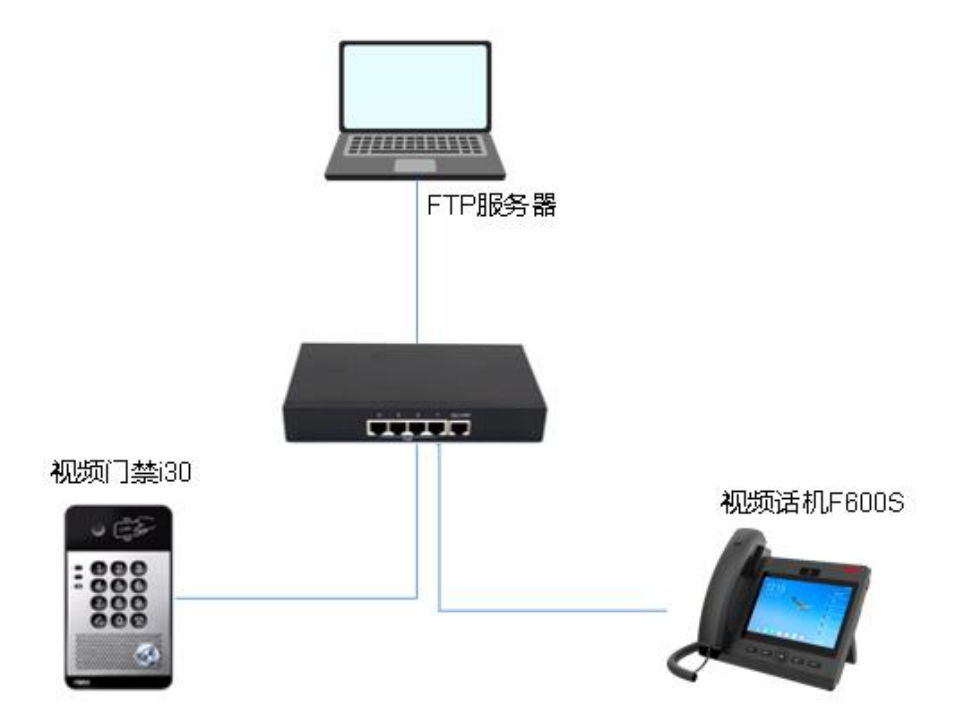

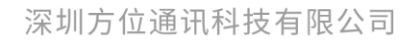

地址:深圳市新安街道洪浪北二路福兴环球科创中心A座10层 座机:+86-755-2640-2199 邮箱:sales.cn@fanvil.com www.fanvil.com.cn

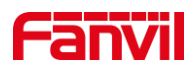

# 2. 操作指南

为了能够正常使用抓图功能,我们需要进行服务器的安装与调试,以及配置门禁对讲的抓图功能。本章节我们以 i30 门禁为例,使用 WFTPD 作为 FTP 服务器进行抓图存储。

### 2.1. 服务器准备

本文使用 WFTPD 作为 FTP 服务器进行说明。

首先,下载 WFTPD 软件,此软件无需安装,打开即可使用。

其次,配置服务器软件:

1. 打开软件,点击 Security – User/Rights...

|   | 🗸 No log file open - WFTPD |              |      |                 |                  |                  |              |   |   |
|---|----------------------------|--------------|------|-----------------|------------------|------------------|--------------|---|---|
|   | <u>F</u> ile               | <u>E</u> dit | ⊻iew | <u>L</u> ogging | <u>M</u> essages | <u>S</u> ecurity | <u>H</u> elp |   |   |
| 1 |                            |              |      |                 | General          |                  |              | 1 |   |
|   |                            |              |      |                 |                  | Use              | rs/rights    |   |   |
|   |                            |              |      |                 |                  | Hos              | t/net        |   |   |
| 1 |                            |              |      |                 |                  |                  |              |   | 4 |

2. 在新窗口中点击 New User..., 然后输入用户名 User Name, 此例中用户名为 123, 点击 OK

| User / Rights Security D                                  | Dialog                                     | $\times$ | New User   |                            | ×                    |
|-----------------------------------------------------------|--------------------------------------------|----------|------------|----------------------------|----------------------|
| User Name:<br>User 1,5,5,5<br>New User<br>Home Directory: | Done Delete Change Pass Restricted to home |          | User Name: | 2输入用户名<br><sup>[123]</sup> | OK<br>Cancel<br>Help |
| Help                                                      | Rights >>                                  |          |            |                            |                      |

3. 在新窗口中输入密码,此例中密码为123,点击 OK 确认

| Change Password X |     |        |  |  |
|-------------------|-----|--------|--|--|
| New Password:     | *** | OK     |  |  |
| Verify Password:  | ××× | Cancel |  |  |
|                   | , . | Help   |  |  |

4. 设置 FTP 服务器根目录

根目录为 FTP 服务器存放文件的根目录,默认情况下,上传的抓图文件也存储在根目 录里。此例中,根目录的绝对路径为 E:\temp\WFTPD,将路径复制到 Home Directoy 中:

深圳方位通讯科技有限公司

地址:深圳市新安街道洪浪北二路稻兴环球科创中心A座10层

座机:+86-755-2640-2199 邮箱:sales.cn@fanvil.com www.fanvil.com.cn

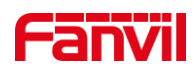

| User / Rights Sec      | urity Dialog  |           | ×         |
|------------------------|---------------|-----------|-----------|
| User Name:<br>User 123 | 123           | •         | Done      |
| New User               | . Delete      | Cha       | ange Pass |
| Home Directory:        | E:\temp\WFTPD | Restricte | d to home |
| Help                   |               |           | Rights >> |

# 2.2. 设备设置

登陆设备的 WEB 界面,设置抓图的触发条件和上传抓图的 URL 地址。 设置服务器地址:

| 加图设置<br>服务器 URL<br>开门触发 | [ftp://123:123@172.18.8.254/ ]<br>元 ✓ |           |
|-------------------------|---------------------------------------|-----------|
| 通话状态触发                  | 停用状态<br>呼叫    ▲<br>振铃<br>通话    ▼      | 启用状态<br>→ |
|                         |                                       | 提交        |

其中, ftp 表明使用 FTP 服务器; 123:123 分别为登陆 FTP 服务器的用户名和密码, 服务器的 IP 地址为 172.18.8.254, 后缀/表示存放在服务器的根目录下, 如果想存储到 FTP 的其他目录下, 需要填写绝对路径, 比如/snap/表示存放到 FTP 服务器的根目录下的 snap 文件夹内。

设置触发条件:

门禁:

| 抓图设置    |                              |               |                                       |
|---------|------------------------------|---------------|---------------------------------------|
| 服务器 URL | ftp://123:123@172.18.8.254/s |               |                                       |
| 开门触发    | 全部 🗸                         |               |                                       |
| 通话状态触发  | 停用状态                         |               | 启用状态                                  |
|         |                              | $\rightarrow$ | 通话     ▲<br>呼叫<br><del>振铃</del>       |
|         |                              |               | · · · · · · · · · · · · · · · · · · · |
|         |                              | 提交            |                                       |

任一触发条件满足条件,即可触发抓图上传。比如:开门触发,即开门时,会上传一 张抓图到服务器。

如下图, 抓图的命名以条件+时间进行命名:

深圳方位通讯科技有限公司

地址:深圳市新安街道洪浪北二路稻兴环球科创中心A座10层

座机:+86-755-2640-2199 邮箱:sales.cn@fanvil.com www.fanvil.com.cn

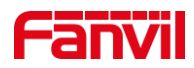

#### 此电脑 > 本地磁盘 (E:) > temp > WFTPD > snap

| * ^ | 名称 ^                                     | ~ ( | 修改日期            | 类型     | 大小    |
|-----|------------------------------------------|-----|-----------------|--------|-------|
| *   | ब door1_20211115090417_172.18.8.17.jpg   | 2   | 2021/11/15 9:04 | JPG 文件 | 67 KB |
|     | 📄 ringing_20211115090413_172.18.8.17.jpg | 2   | 2021/11/15 9:04 | JPG 文件 | 67 KB |
|     | ब talking_20211115090414_172.18.8.17.jpg | 2   | 2021/11/15 9:04 | JPG 文件 | 67 KB |

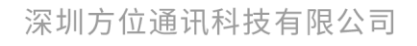

地址:深圳市新安街道洪浪北二路稻兴环球科创中心A座10层 座机:+86-755-2640-2199 邮箱:sales.cn@fanvil.com www.fanvil.com.cn

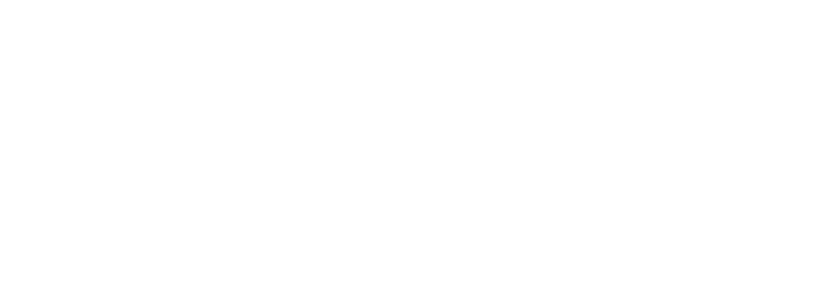

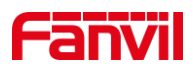

# 3. 抓图不工作时如何处理

在实际使用中,配置完成后,测试可能会出现服务器中没有生成抓图的图片。可能的 原因有:

- 1. 网络原因。 确认从设备到服务器之间的网络是正常的。
- 服务器配置,确认服务器可以使用配置的用户名和密码正常访问,并且可以上传 图片。可使用其他工具测试服务器的配置,确保配置正确。
- 3. 其他,请联系技术支持一起排查。

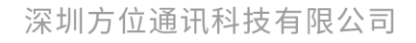

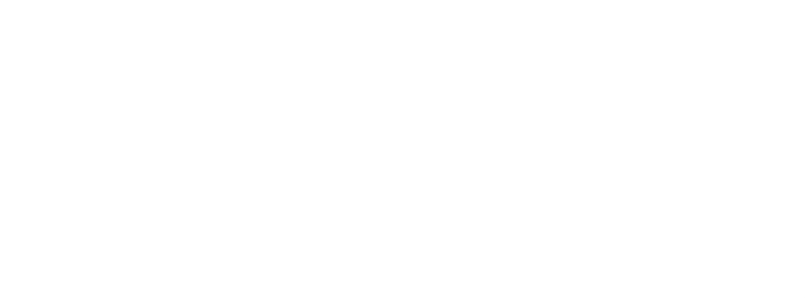